## WWW.EDUCATICX.COM

# TODO SOBRE PIKTOCHART

HOLAA

60

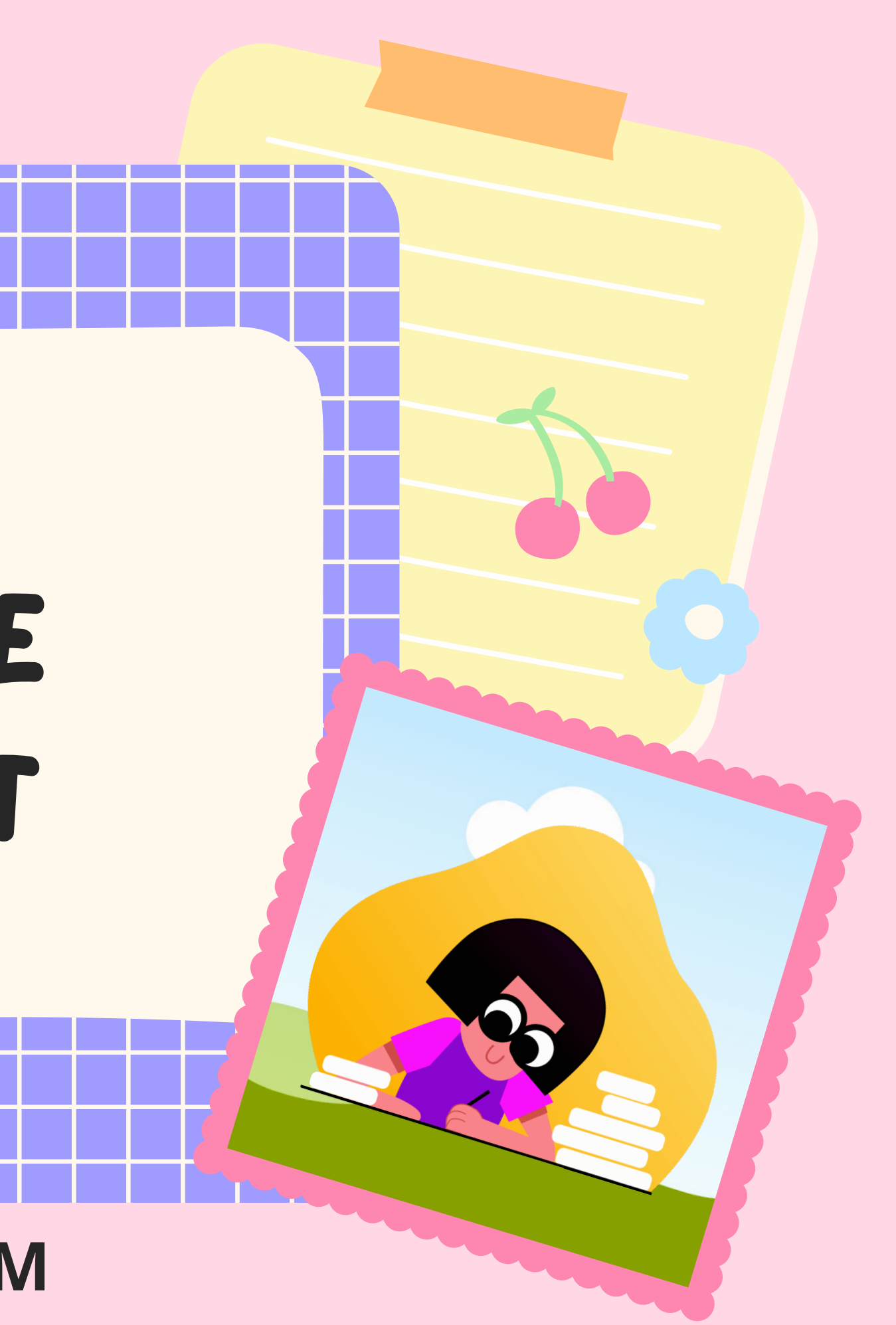

¿QUĖ ES?

de forma gratuita.

## Es una herramienta on line, que permite diseñar folletos e infografías

# ¿COMO REGISTRARSE?

Ingresa a www.piktochart.com/ y debes hacer clic en registrarse. Podes elegir iniciar con Google si utilizarás un Gmail; o si, prefieres usar un Hotmail, puedes acceder desde FBK. O simplemente debes completar el formulario :

- Nombre completo
- Correo
- Contraseña.

## APARECERA LA SIGUIENTE PANTALLA...

Debes señalar si eres Estudiante, docente, directivo, entre otros.

Además te pregunta cuál es el tamaño de tu organización.

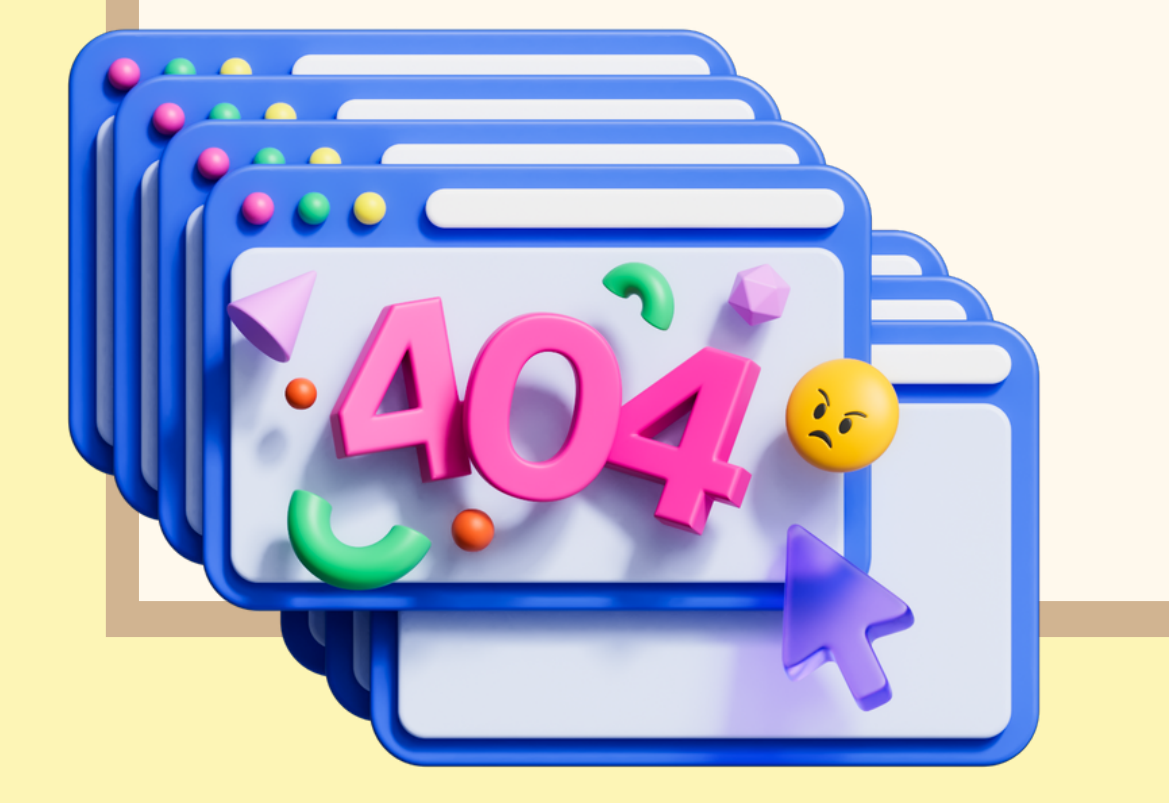

### ¿Quieres consejos y plantillas hechos solo para ti? ¡Cuéntanos un poco sobre ti!

¿Qué haces?

Seleccione uno

¿Cuál es el tamaño de su organización?

| Se | lecci | one | uno |
|----|-------|-----|-----|
|    |       |     |     |

Soy de un gobierno u organización sin fines de lucro.

Enviar

Consejos: siempre puede cambiar esto en la configuración de su cuenta más adelante.

## ¿CÓMO SELECCIONAR PLANTILLAS?

Las plantillas son las formas predeterminadas que utilizaremos para realizar nuestro trabajo. Puedo optar por plantillas en banco.

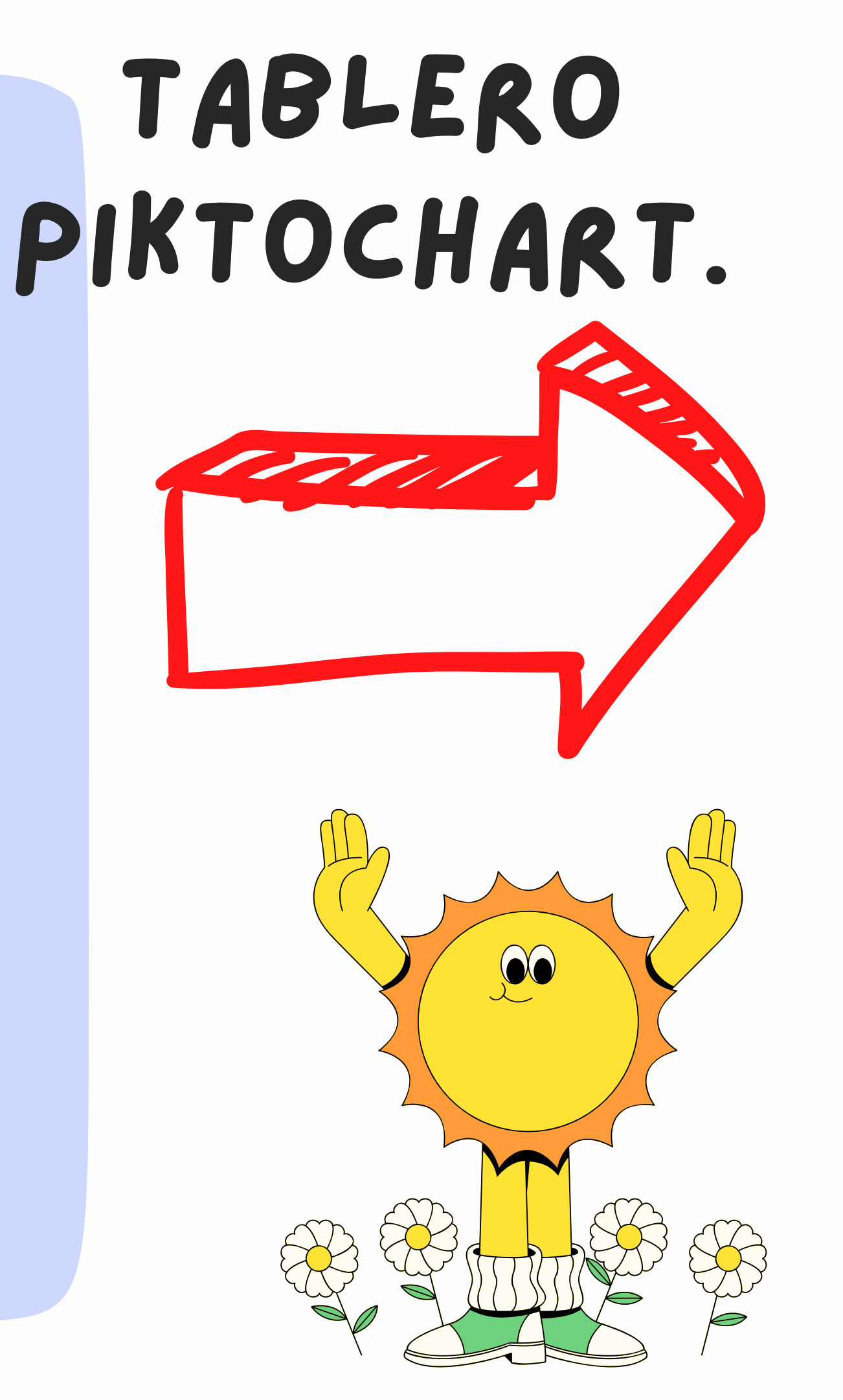

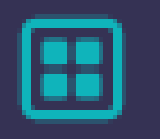

#### Tablero

#### Crear nuevo

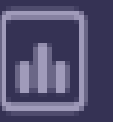

#### Infografia

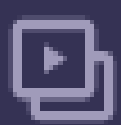

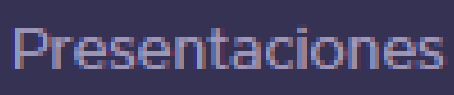

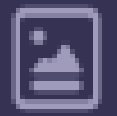

Carteles

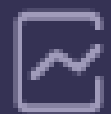

Informes

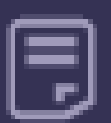

Volantes

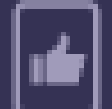

**Redes Sociales** 

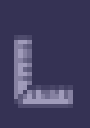

ð

Tamaños NUEVO Personalizados

> Plantillas De Equipo

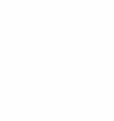

## HAZ CLIC EN LA PLANTILLA QUE MAS TE GUSTE INFOGRAFIA PRESENTACIÓN CARTELES INFORMES VOLANTES ETC. DEPENDERA DE QUE TIPO DE ACTIVIDAD QUIERAS REALIZAR.

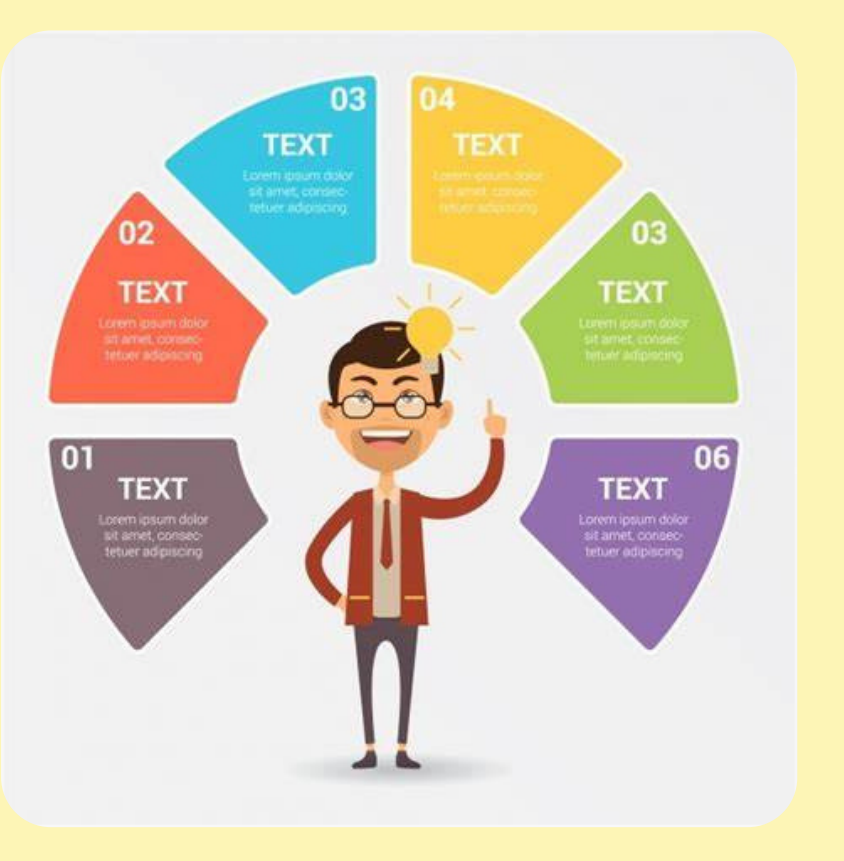

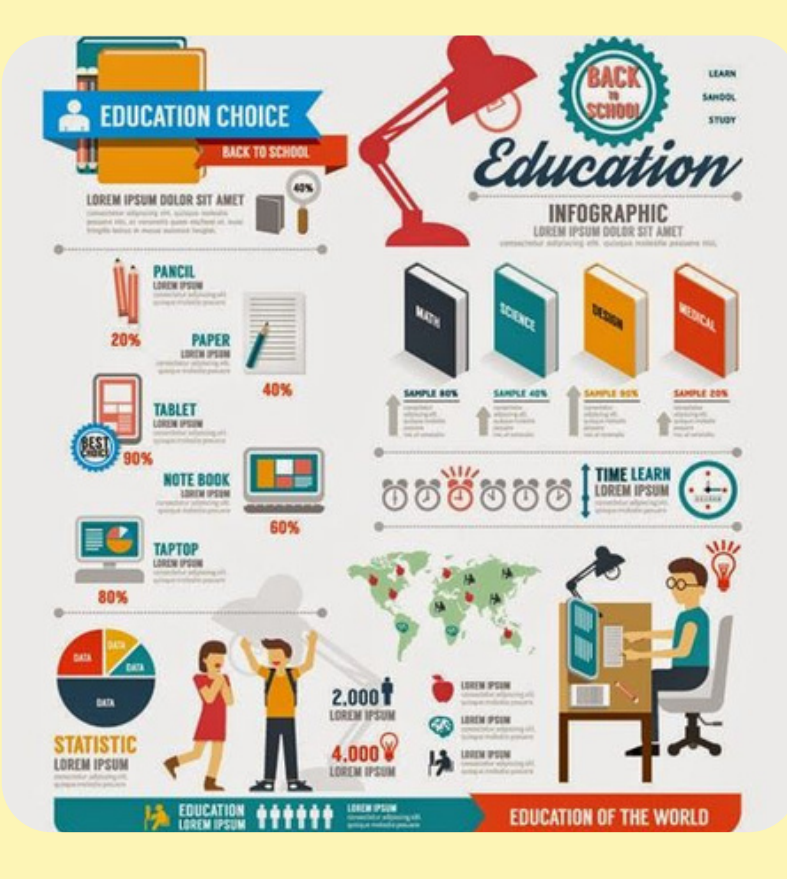

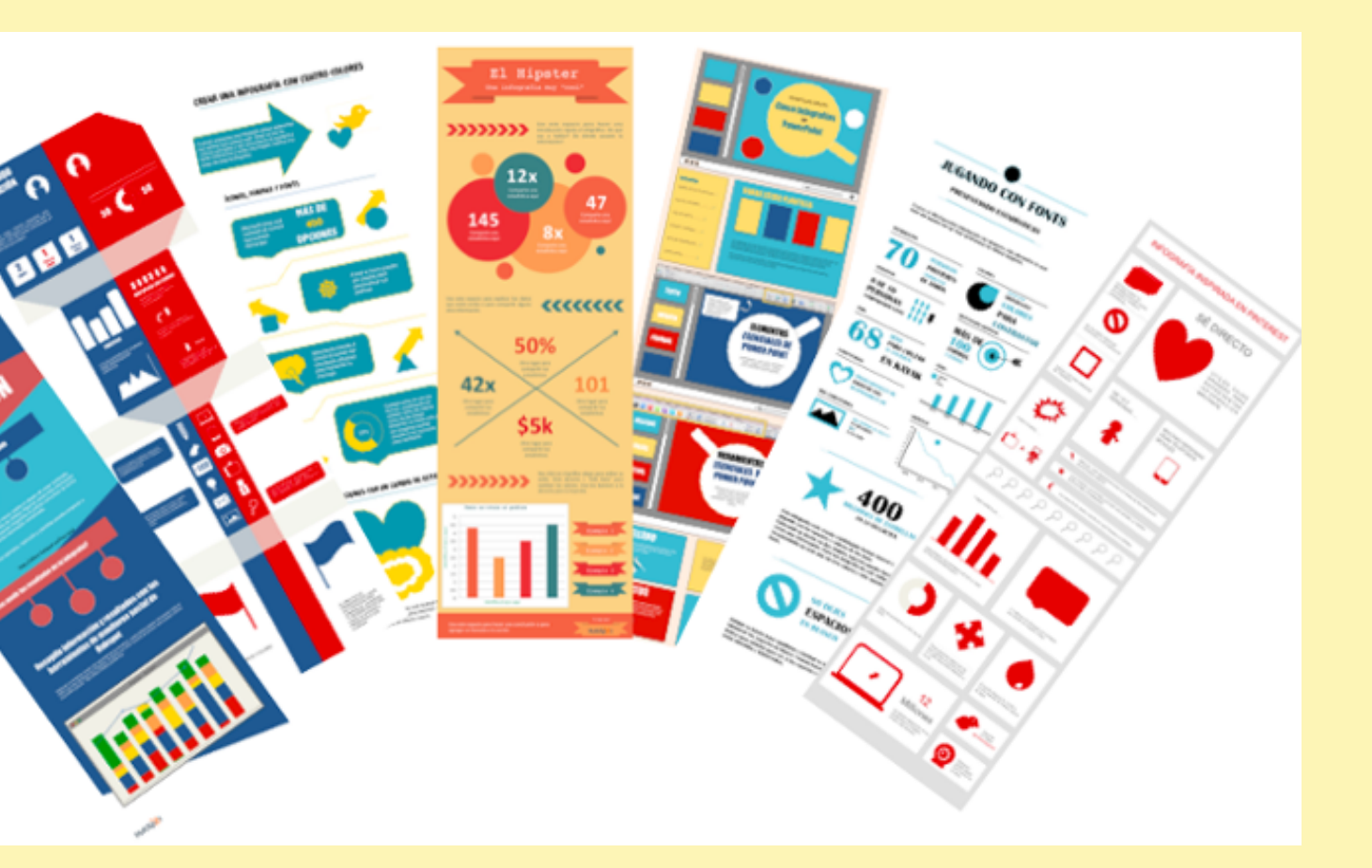

## Esta es la pantalla que se abrirá mostrándonos el tipo de editor.

| <b>Fraphics</b>    | <ul> <li>Shapes &amp; Icons</li> </ul> | 5 |
|--------------------|----------------------------------------|---|
| )<br>Eeslan        | ▶ Lines                                |   |
| mponents           | ▶ Photos                               |   |
| Jpioads            | <ul> <li>Photo Frame</li> </ul>        |   |
|                    |                                        |   |
| [ <u>]</u><br>Text |                                        | 3 |
| Color<br>Scheme    |                                        |   |
| E<br>Tools         |                                        |   |
|                    |                                        |   |

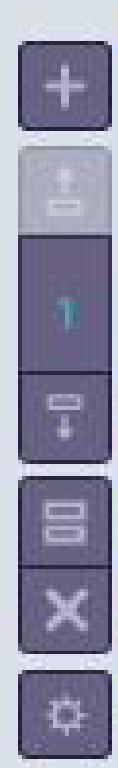

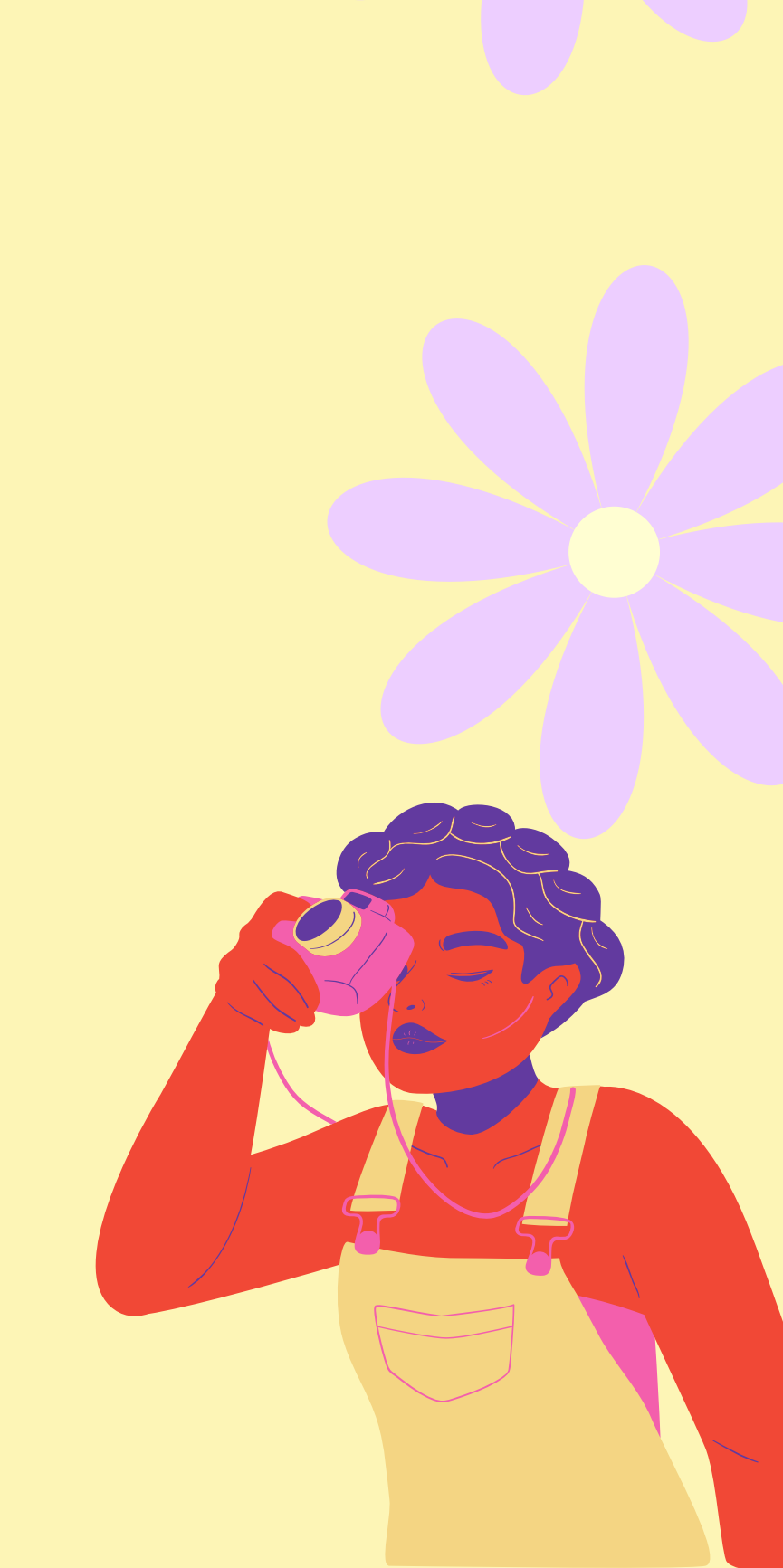

## RECURSOS

- Para borrar un elemento hacer clic y supr en nuestro teclado
- has doble clic sobre los textos para escribir tutexto
- Si quieres colocar una imagen que contengas en tu monitor debes, en primer instancia subir la imagen a piktochart y luego agregarla en tu presentación.

# <section-header>

.

## Una vez que el archivo subió hacemos clic en la foto y la arrastramos hacia la plantilla.

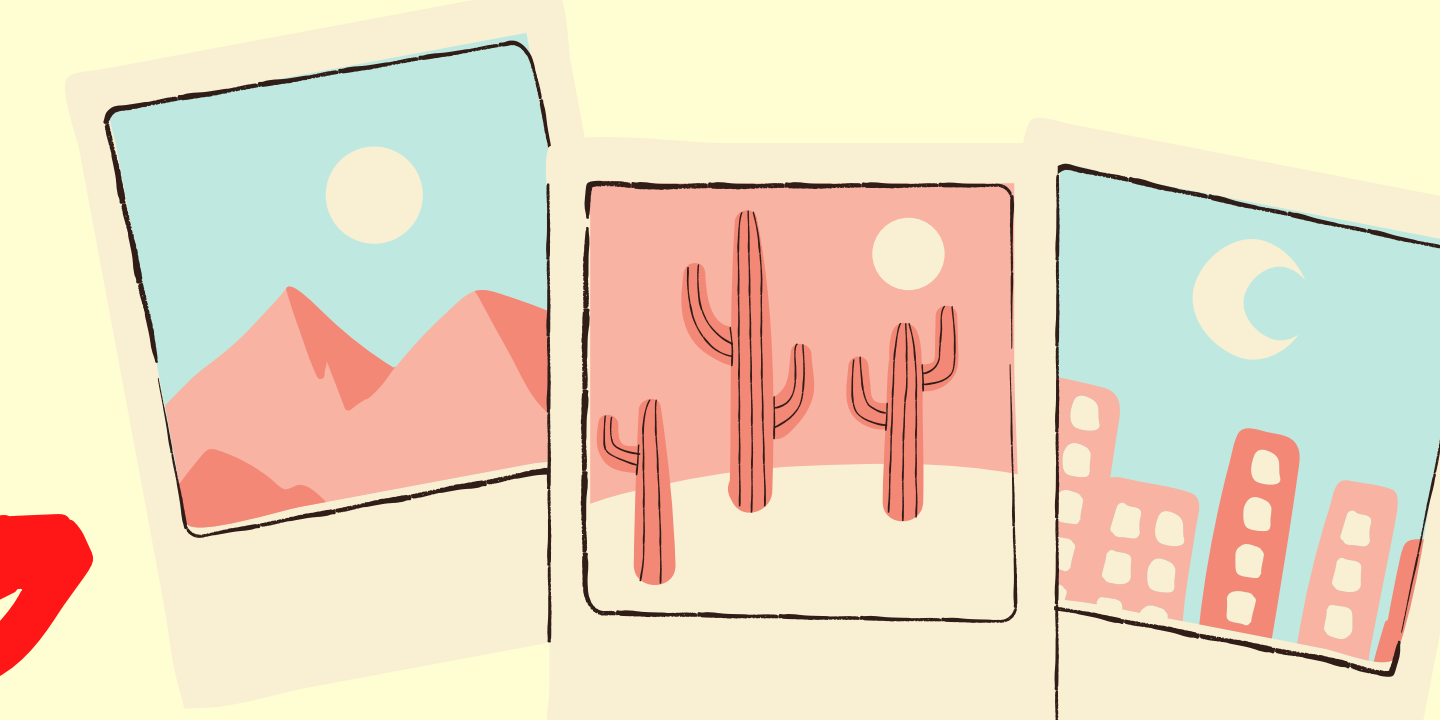

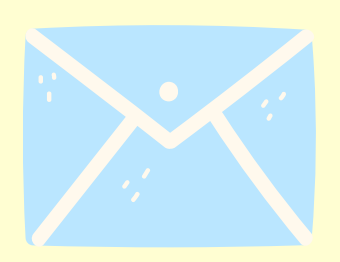

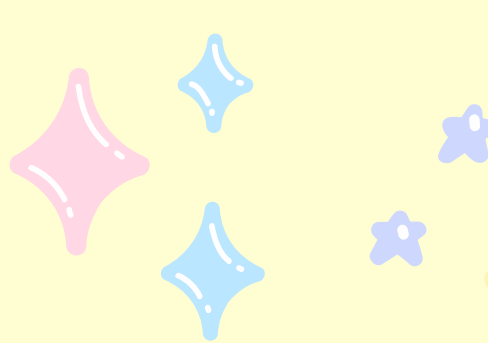

## MODIFICAR GRáFICOS

Si tenemos dentro de nuestra presentación un gráfico que quisiesemos modificar, deberemos realizar doble clic en el mismo, para que piktochart abra una ventana emergente con una planilla de cálculo desde la cual realizaremos los cambios.

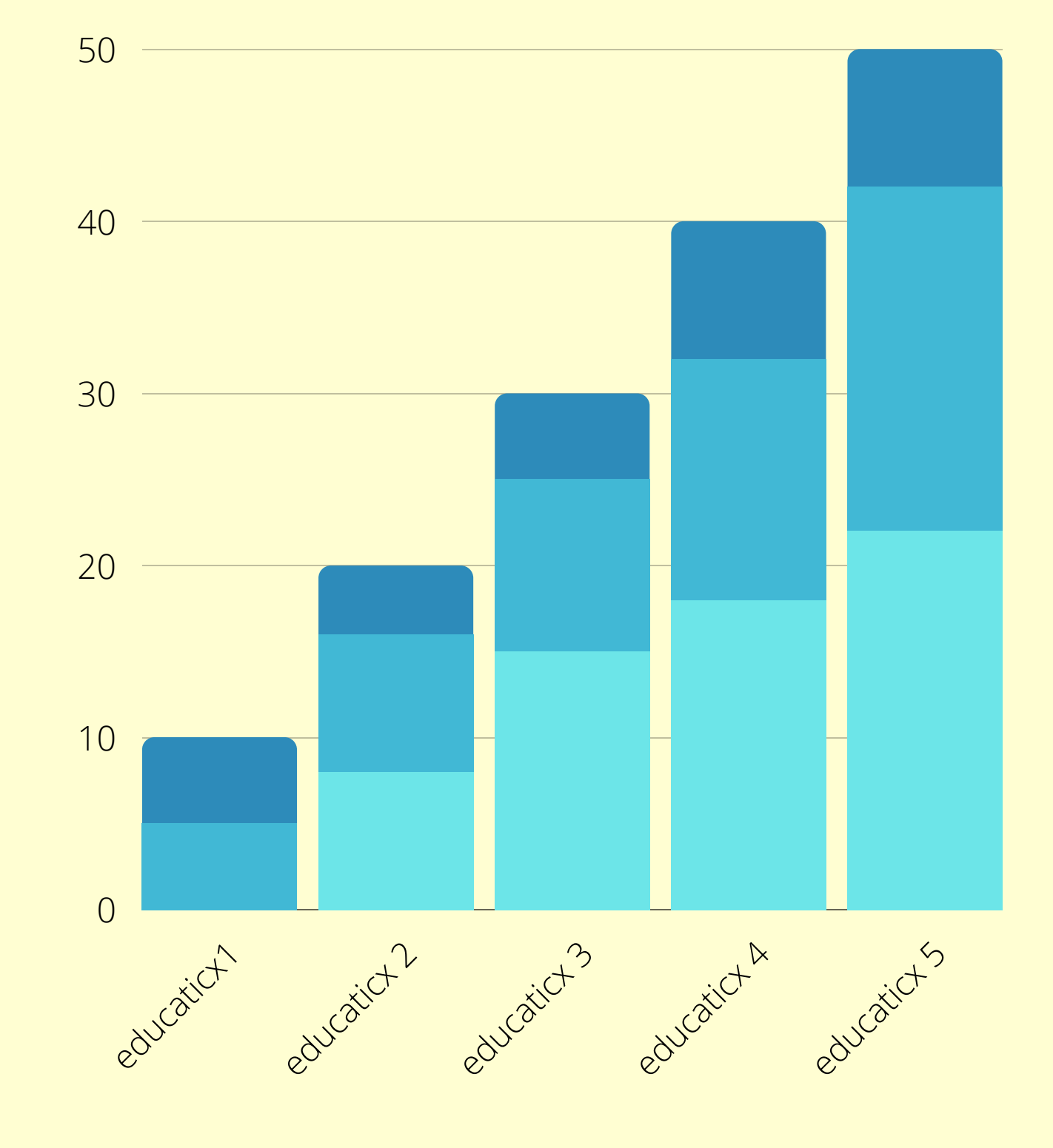

Para actualizar los datos se hace clic en Apply changes

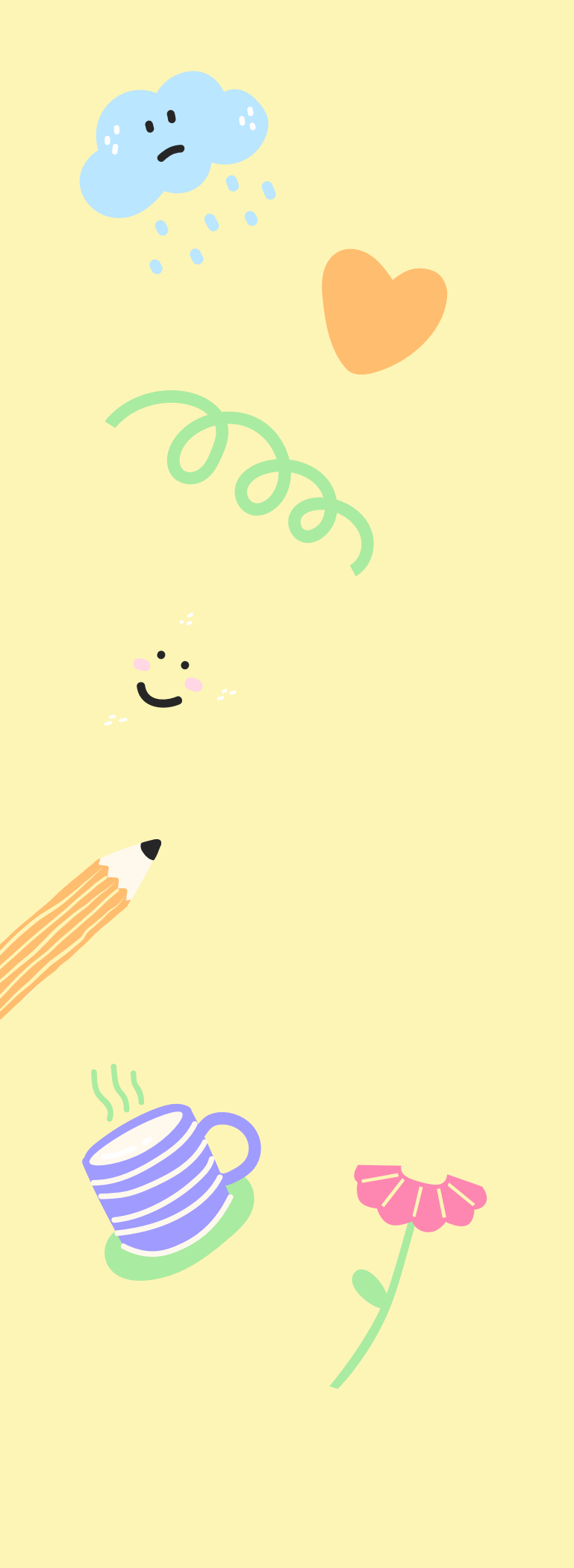

## ¿COMO DESCARGAREMOS NUESTRO TRABAJO?

![](_page_9_Figure_2.jpeg)

![](_page_9_Figure_3.jpeg)

![](_page_9_Picture_4.jpeg)

![](_page_10_Figure_0.jpeg)

## Tienes tres opciones

- Imagen
- Presentación
- Archivo PDF

![](_page_10_Picture_5.jpeg)